## ージ)のヘッダ画像を設定する

ジ(下層ページ)は、それぞれにヘッダ画像を設定することが出来ます。 ページ(下層ページ)用のヘッダ画像の基本的な変更手順を解説しま

像の変更箇所・内容は、RCMS構築時に選択したパッケージで変わりま

変更する ※「【最新版】汎用基本パッケージ」の場合

状態では、一般ページ(下層ページ)にヘッダ画像は設定されていないので、ご自身でへ ります。

ジ」の見た目

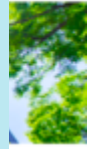

:開く ダ(サイト上部)』を開く

## る ※「汎用基本パッケージ」の場合

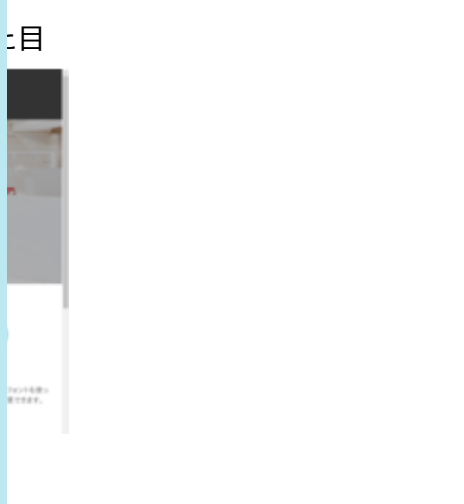

A

て、記事グループ一覧を開く ジ」をクリック ミす。 ┋し替える』をクリックして、画像を選択する

## を差し替える』の場所

2

**BURN** 

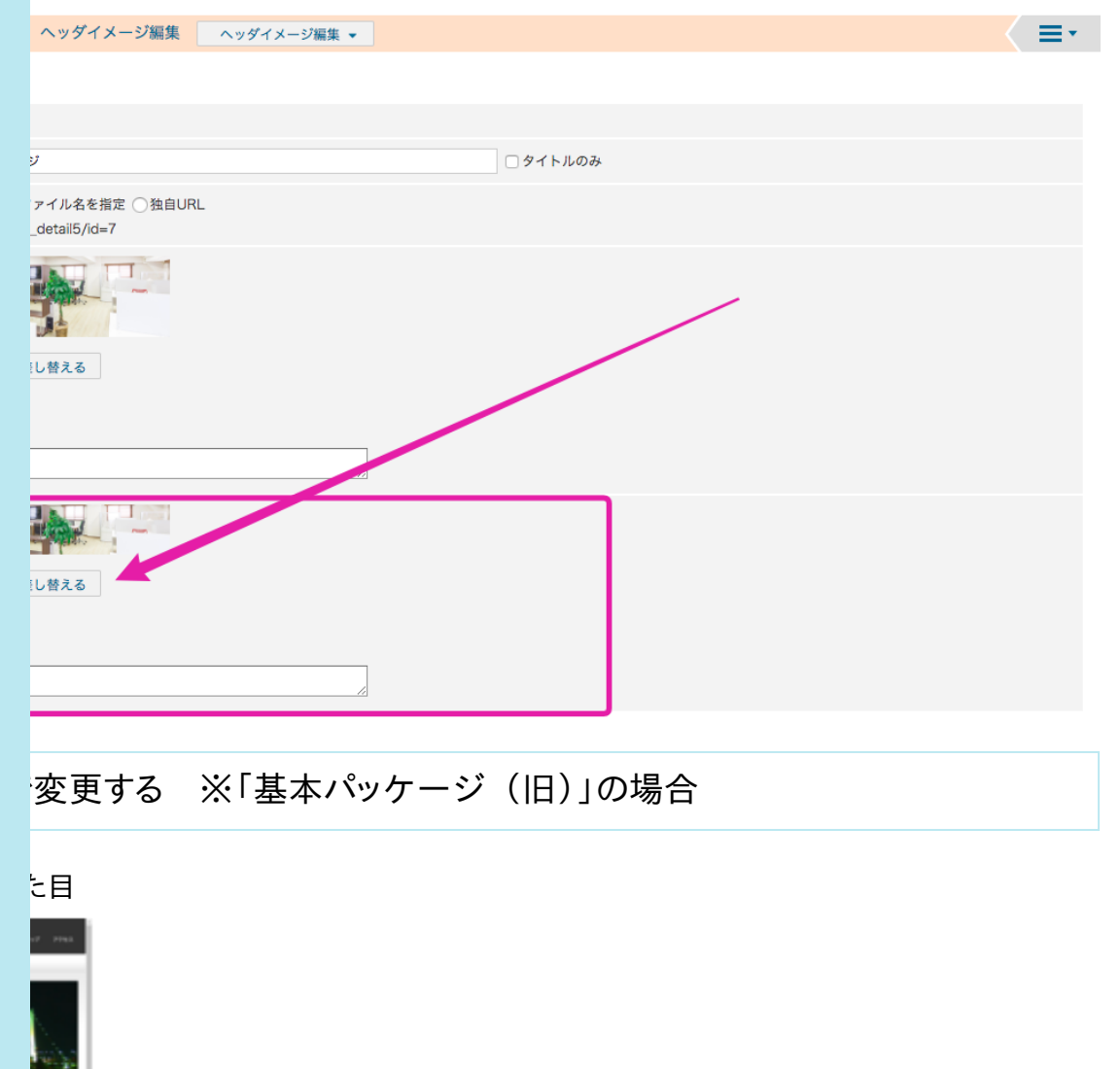

<sup>2</sup>ページと一般ページで同じ画像が使用されています。 画像を変更するをご参照ください。

変更する ※「基本パッケージ(旧)(レスポンシブデザイン)」の場

状態では、一般ページ(下層ページ)にヘッダ画像は設定されていないので、ご自身でへ ります。 ペンシブデザイン)」の見た目

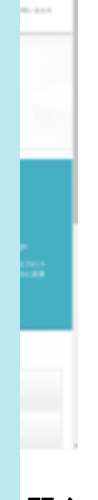

## :開く ダ(サイト上部)』を開く